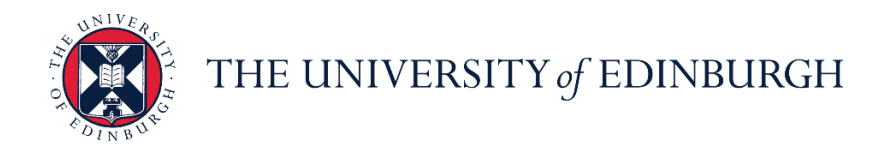

## People and Money system

We realise this formatting may not be accessible for all – to request this document in an alternative format please email or call <u>hrhelpline@ed.ac.uk</u>

# School/Department / HR Helpline/HR Operations Admin Guide- How to Adjust Absence Balances

Estimated time to complete: 6 minutes

Before you begin:

Read the Guide to Annual Leave.

Note that with effect from 1<sup>st</sup> January 2024 the system will prevent anyone going into a negative leave balance and will show an error message when this occurs. In exceptional circumstances for example where someone has started near the end of the year and won't have accrued enough leave for the Christmas Closure days you should:

- 1) Refer to the <u>Annual Leave Calculator</u> for the balance of annual leave entitlement
- 2) Make a positive adjustment to the current year annual leave balance
- 3) Then future date a negative adjustment for the following leave year. This will ensure that any leave 'borrowed' will be deducted when the next annual leave year commences.

#### In Brief...

This is a simple overview of the process.

- 1. From the dashboard, click on My Client Groups, then Person Management
- 2. Search for and select the employee (by clicking on the link on their name)
- 3. Click on the Tasks icon and select Absence Records
- Click on the dropdown arrow on the Enrollments and Adjustments button under Plan Balances and select Adjust Balance Note: In some instances, you might be see a >> icon. Please click on this and you

will see the Enrollments and Adjustments button appear.

5. In the Adjust Balance pop up that appears, select the relevant **Reason** and **Date**, and enter the **Adjustment Amount.** In case you're looking to reduce the absence balance, ensure you **prefix a minus (-)** to the adjustment amount to get the correct figure.

For detailed guidance, see the next section.

### In Detail...

1. From the dashboard, click on My Client Groups, then Person Management

|                        |                                                                                                    |                                                                                                    | ធាវ                                                                                                    | r P                                                                                                    | Ç <b>m</b> 🕡 🕻                                                                |
|------------------------|----------------------------------------------------------------------------------------------------|----------------------------------------------------------------------------------------------------|----------------------------------------------------------------------------------------------------|----------------------------------------------------------------------------------------------------|-------------------------------------------------------------------------------|
| noon, Lincoln Dur      | ncan!                                                                                                    |                                                                                                    |                                                                                                    |                                                                                                    |                                                                               |
| My Client Groups Sales | Service Help Desk                                                                                                    | Tools Helpo                                                                                                    | desk Configuration                                                                                                    |                                                                                                    |                                                                               |
| Аррз                   |                                                                                                    |                                                                                                    |                                                                                                    |                                                                                                    |                                                                               |
| <b>1</b>               | <u>**</u>                                                                                                    |                                                                                                    | 8                                                                                                    |                                                                                                    |                                                                               |
| orker Hiring           | Onboarding                                                                                                    | Person<br>Management                                                                                                    | Absences                                                                                                    |                                                                                                    |                                                                               |
|                        |                                                                                                    |                                                                                                    |                                                                                                    |                                                                                                    |                                                                               |
| Goals                  | Career                                                                                                    | Talent Review                                                                                                    | Succession Plans                                                                                                    |                                                                                                    |                                                                               |
|                        |                                                                                                    |                                                                                                    |                                                                                                    |                                                                                                    |                                                                               |
| Wootform               | +                                                                                                    |                                                                                                    |                                                                                                    |                                                                                                    |                                                                               |
| <b>r</b>               | noon, Lincoln Dur<br>My Client Groups Sales<br>APPS<br>Corker<br>Forker<br>Korker<br>Corker<br>Corker<br>Corker<br>Corker<br>Corker | noon, Lincoln Duncan!<br>My Client Groups Sales Service Help Desk<br>Arrs<br>orker<br>corker<br>timing Conboarding Consortion<br>Goals Consortion<br>Corker<br>timing Consortion<br>Corker<br>timing Consortion<br>Consortion<br>Consortio | noon, Lincoln Duncan!<br>My Client Groups Sales Service Help Desk Tools Help<br>Arrs<br>Groter<br>ter<br>ter<br>Concoarding Description<br>Concoarding Description<br>Concoarding Descripti | Image: Constraint of the service of the service of the | My Client Groups Sales Service Help Desk Tools Helpdesk Configuration >   rer |

2. Search for and select the employee (by clicking on the link in their name)

| THE                    | E UNIVEF<br>Dinburc | RSITY<br>GH |            |                |                      |                     |                 |               | ᡬ ☆            | · P 🕼                  |                      |
|------------------------|---------------------|-------------|------------|----------------|----------------------|---------------------|-----------------|---------------|----------------|------------------------|----------------------|
| earch Person           |                     |             |            |                |                      |                     |                 |               |                |                        |                      |
| Person Manag           | gement: Se          | earch ©     |            |                |                      |                     |                 |               |                |                        |                      |
| ▲ Search               |                     |             |            |                |                      |                     |                 | [             | Advanced Save  | ed Search All Peo      | ople 🗸               |
|                        |                     |             |            |                |                      |                     |                 |               |                | *<br>** At least one i | Required<br>required |
| ** Name ro             | ose                 | ۱.          | **         | Keywords       |                      |                     |                 |               |                |                        |                      |
| ** Person Number       |                     |             |            | Inclu          | de terminated work r | elationships        |                 |               |                |                        |                      |
| Actions ▼ View ▼ Form: | at ▼ J⊞             |             |            | 0,11/20        | со ц                 | 9                   |                 |               | a              | Search Reset           | Save                 |
| Name                   | Person<br>Number    | National ID | Department | Location       | User Person Type     | Job                 | Position        | Primary Phone | Primary Email  | Business Unit          | Town or              |
| Perry, Rose 🚥          | 178496              | EB409155C   | HR-Systems | Dalhousie Land | Employee             | HR Administrator    | HR Administr    | 440131 651 0  | Rose.Perry@t   | University of          | Edinburg             |
| Rose, Raquel 🚥 🖌       | b 135746            | KM603192A   |            | Chancellors B  | Employee             | Senior Lecturer (No | Senior Lecturer | 440131 651 0  | core.notificat | University of          | Edinburg             |
|                        |                     |             |            |                |                      |                     |                 |               |                |                        |                      |

3. Click on the Tasks icon and select Absence Records

|                    | HE UNIVERSITY<br>Fedinburgh     |                                             | n 🕁 P 🥲 🗊                                    |
|--------------------|---------------------------------|---------------------------------------------|----------------------------------------------|
|                    | Raquel Rose: Person Management  |                                             | Compare                                      |
| RR                 |                                 |                                             | Absences                                     |
|                    | Person Number                   |                                             | Work Schedule Assignment                     |
|                    | 135746                          | d                                           | Bayroll                                      |
| nployment ×        |                                 |                                             | Costing for a Person                         |
|                    |                                 |                                             | Payroll Relationships                        |
|                    |                                 |                                             | Element Entries                              |
| Employme           | nt                              |                                             | Compensation                                 |
|                    |                                 |                                             | Individual Compensation                      |
| Work Relation      | nship @                         |                                             | View Compensation History                    |
| Legal Emp          | lover University of Edinburgh   | Country United Kingdom                      | View Total Compensation Statement            |
| Worker             | Type Employee                   | ,                                           | Personal and Employment                      |
| Hire               | Date 28/04/2008                 |                                             | Person                                       |
|                    |                                 |                                             | Allocate Checklists     Employment           |
| Assignment:        | Fellow in Medical Education 🛛 🖫 |                                             | Continuous service Dates                     |
|                    |                                 |                                             | Direct Reports                               |
| A                  | ction Change of Position        | Effective Start Date 9/10/2020 ( 1 of 1 )   | Create Work Relationship                     |
| Action Re          | eason                           | Effective End Date                          | Work Relationship                            |
| Assignment Details |                                 |                                             | Areas of Responsibility                      |
| Assignment betans  | -                               |                                             | Talent Profile                               |
|                    |                                 |                                             | Document Records                             |
| Assignment N       | umber 135746                    | Assignment Status Active - Payroll Eligible | Document Delivery Preferences                |
| Busine             | ss Unit University of Edinburgh | Primary Yes                                 | Person Identifiers for External Applications |
| Perso              | n Type Employee                 | Projected End Date                          |                                              |

4. Click on the dropdown arrow on the Enrollments and Adjustments button under Plan Balances and select Adjust Balance **Note:** In some instances, you might be see a >> icon. Please click on this and you

will see the Enrollments and Adjustments button appear.

| Employment × Absence Record<br>Manage Abse<br>Absences<br>Most Recent or Current Ab<br>None recore<br>Pending Actions                               | s ×<br>nces and Entitl<br>sence<br>aed.                        | ements ©                      | Next Scheduled Ab | isence<br>ne scheduled. |                          |                        |                                |               | 0~ (‡) |
|----------------------------------------------------------------------------------------------------|----------------------------------------------------------------|-------------------------------|-------------------|-------------------------|--------------------------|------------------------|--------------------------------|---------------|--------|
| <ul> <li>Existing Absences (<br/>View + Add % R     </li> <li>Dates         No. data to display.     </li> <li>Plan Participation (     </li> </ul> | ⑦<br>ecalculate ▼ Time<br>Period<br>Employer<br>⑦              | Last 6 months V Type V Status | ~                 | Detac                   | :h<br>h Status           |                        | Processing                     | Stati Action: |        |
| Plan Balances View                                                                                                    | Enrollments and Adjustmen                                      |                               |                   |                         |                          |                        |                                |               |        |
| Plan                                                                                                    | Add Enrollment<br>Update Enrollment                            |                               | Туре              | Status                  | Enrollment<br>Start Date | Enrollment<br>End Date | Balance<br>Calculation<br>Date | Balance       |        |
| UoE Annual Leave                                                                                                    | Delete Enrollment                                              |                               | Accrual           | Active                  | 1/11/2019                |                        | 31/12/2020                     | 280 Hours     |        |
| UoE PH                                                                                                    | Initiate Donation                                              |                               | Accrual           | Active                  | 29/09/2020               |                        |                                | 0 Hours       |        |
| ✓ Qualified Entitlements<br>View ▼                                                                                                    | Transfer Balance<br>Disburse Balance<br>Update Balance Details | »                             |                   |                         |                          |                        |                                |               |        |

- 5. In the Adjust Balance pop up that appears,
  - a. select the relevant Reason

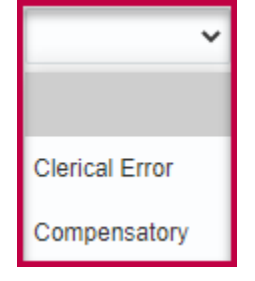

#### b. select the relevant Date

| nployment × Absence Records ×      |                     |                             |          |         |        |           |      |         |          |    |                     |               |
|------------------------------------|---------------------|-----------------------------|----------|---------|--------|-----------|------|---------|----------|----|---------------------|---------------|
| Manage Absences and Entitlements @ | )                   |                             |          |         |        |           |      |         |          |    |                     |               |
| Absences                           |                     |                             |          |         |        |           |      |         |          |    |                     |               |
| Most Recent or Current Absence     |                     | Next Scheduled Absenc       | е        |         |        |           |      |         |          |    |                     |               |
| None recorded.                     |                     | None sc                     | hedule   | ed.     |        |           |      |         |          |    |                     |               |
| Pending Actions                    |                     |                             |          |         |        |           |      |         |          |    |                     |               |
| ▲ Existing Absences ⑦              | Adjust Balance      |                             | v        |         |        |           |      |         |          |    |                     |               |
| View  + Add  Period                | Type V<br>Plan      | UoE Annual Leave            | î        | Detach  |        |           |      |         |          |    |                     |               |
| Dates Employer                     | Type * Reason       | ~                           | ų        | ration  | Status | 5         |      |         |          |    | Processing          | Stati Actions |
| No data to display.                | * Adjustment Amount | E                           | - 1      | _       | _      | _         | _    | _       | _        | _  |                     |               |
|                                    | * Data              | 22/11/2020                  |          |         |        |           |      |         |          |    |                     |               |
| A Plan Participation ②             | Date                | 23/11/2020                  |          | Naura   |        |           |      |         |          | 1  |                     |               |
| A Plan Balances                    |                     | Sub <u>m</u> it <u>C</u> ar | <        | Novembe | er 🗸   | 2020      | ^ `  | ~       | >        |    |                     |               |
| View •                             | »                   |                             | SUN<br>1 | 2 1     | JE W   | ED T      | 10 F | 6       | SAT<br>7 |    |                     |               |
|                                    |                     |                             | 8        | 9 1     | 10 1   | -<br>11 - | 2 1  | 9<br>13 | 14       | nt | Balance             |               |
| Plan                               |                     | Type S                      | 15       | 16 1    | 7 1    | 8         | 9 2  | 20      | 21       |    | Calculation<br>Date | Balance       |
| UoE Annual Leave                   |                     | Accrual A                   | 22       | 23 2    | 4 2    | 5 2       | 6 2  | 27      | 28       |    | 31/12/2020          | 280 Hours     |
| UoE PH                             |                     | Accrual A                   | 29       | 30      | 1      | 2         | 3    | 4       | 5        |    |                     | 0 Hours       |
|                                    |                     |                             |          |         |        |           |      |         |          |    |                     |               |
| Qualified Entitlements             |                     |                             |          |         |        |           |      |         |          |    |                     |               |
| View 🔻 🚿                           |                     |                             |          |         |        |           |      |         |          |    |                     |               |

c. Enter the **Adjustment Amount.** In case you're looking to reduce the absence balance, ensure you **prefix a minus (-)** to the adjustment amount to get the correct figure.

| Person Number<br>113615                               |              |                       |                   |         |              |                          |                         |                                |              |
|-------------------------------------------------------|--------------|-----------------------|-------------------|---------|--------------|--------------------------|-------------------------|--------------------------------|--------------|
| imployment × Absence Records ×                        |              |                       |                   |         |              |                          |                         |                                |              |
| Manage Absences and Entitlements @                    |              |                       |                   |         |              |                          |                         |                                |              |
| ▲ Absences                                            |              |                       |                   |         |              |                          |                         |                                |              |
| Most Recent or Current Absence                        |              | Next Scheduled        | Absence           |         |              |                          |                         |                                |              |
| None recorded.                                        |              |                       | ione schedule     | ed.     |              |                          |                         |                                |              |
| Pending Actions                                       |              |                       |                   |         |              |                          |                         |                                |              |
| ▲ Existing Absences ②                                 |              |                       |                   |         |              |                          |                         |                                |              |
| View • + Add * Recalculate • Time Last 6 months ~ Typ | ye ───── Str | atus                  | ~ C               | Detach  |              |                          |                         |                                |              |
| Dates Er                                              | Adjust Balar | nce                   | ×                 |         | Duration Sta | tus                      |                         | ProcessingState                | Actions      |
| No data to display.                                   |              | Plan UoE Annual Leave |                   |         |              |                          |                         |                                |              |
|                                                       |              | Reason Cierical Error | ~                 |         |              |                          |                         |                                |              |
| ▲ Plan Participation ②                                | * Adjustmen  | t Amount              | -5.25             |         |              |                          |                         |                                |              |
| # Plan Balances                                       |              | * Date 7/10/2020      | (îo               |         |              |                          |                         |                                |              |
| View                                                  | ~ 0          | Sub <u>m</u>          | it <u>C</u> ancel |         |              |                          |                         |                                |              |
| Plan                                                  |              |                       |                   | Туре    | Status       | Enrollment<br>Start Date | Enrollment<br>End Date  | Balance<br>Calculation<br>Date | Balance      |
| UoE Annual Leave                                      |              |                       |                   | Accrual | Active       | 31/07/2020               |                         | 31/12/2020                     | 135.25 Hours |
|                                                       |              |                       |                   |         |              |                          |                         |                                |              |
| Qualified Entitlements                                |              |                       |                   |         |              |                          |                         |                                |              |
| View   Balance As-of Date 9/10/2020                   |              |                       |                   |         |              |                          |                         |                                |              |
| Plan                                                  |              |                       |                   |         | Plan Period  | Payment<br>Percentage    | Qualified<br>Entitlemen | d Used                         | Remaining    |
| No data to display.                                   |              |                       |                   |         |              |                          |                         |                                |              |
|                                                       |              |                       |                   |         |              |                          |                         |                                |              |
| A Other Plans                                         |              |                       |                   |         |              |                          |                         |                                |              |
| View 🔻 📓 Detach                                       |              |                       |                   |         |              |                          |                         |                                |              |

**Note** – Please choose the Date carefully within the Adjust balance box. It is important to note that this will be the date the adjusted balance takes effect.

| Manage Absences and Entitlements @                                     |          |          |                       |         |              |                          |                          |                                |           |
|------------------------------------------------------------------------|----------|----------|-----------------------|---------|--------------|--------------------------|--------------------------|--------------------------------|-----------|
| Absences                                                               |          |          |                       |         |              |                          |                          |                                |           |
| Most Recent or Current Absence                                         |          | N        | ext Scheduled Absence |         |              |                          |                          |                                |           |
| None recorded.                                                         |          |          | None scheduled.       |         |              |                          |                          |                                |           |
| Pending Actions                                                        |          |          |                       |         |              |                          |                          |                                |           |
| ▲ Existing Absences ⑦                                                  |          |          |                       |         |              |                          |                          |                                |           |
| View • + Add % Recalculate • Time Last 6 months · View • Period        | Туре     | ✓ Status | ~ O                   | Detach  |              |                          |                          |                                |           |
| Dates                                                                  | Employer | Туре     |                       |         | Duration Sta | tus                      |                          | ProcessingStati                | Actions   |
| No data to display.                                                    |          |          |                       |         |              |                          |                          |                                |           |
|                                                                        |          |          |                       |         |              |                          |                          |                                |           |
| A Plan Participation (2)                                               |          |          |                       |         |              |                          |                          |                                |           |
| Plan Balances                                                          |          |          |                       |         |              |                          |                          |                                |           |
| View      Accruals      Enrollments and Adjustments      Status Active | ~ ©      |          |                       |         |              |                          |                          |                                |           |
| Plan                                                                   |          |          |                       | Туре    | Status       | Enrollment<br>Start Date | Enrollment<br>End Date   | Balance<br>Calculation<br>Date | Balance   |
| UoE Annual Leave                                                       |          |          |                       | Accrual | Active       | 31/07/2020               |                          | 31/12/2020                     | 130 Hours |
|                                                                        |          |          |                       |         |              |                          |                          |                                |           |
| Qualified Entitlements                                                 |          |          |                       |         |              |                          |                          |                                |           |
| View  View Balance As-of Date 9/10/2020                                |          |          |                       |         |              |                          |                          |                                |           |
| Plan                                                                   |          |          |                       |         | Plan Period  | Payment<br>Percentage    | Qualified<br>Entitlement | Used                           | Remaining |
| No data to display.                                                    |          |          |                       |         |              |                          |                          |                                |           |

E.g. in this example the employee had 135.25hrs shown in balance. It should have been 130hrs so we have deducted 5.25.